#### These tests were under following configurations:

- 1. Windows 7 K Home Premium 32 bit (Korean version) Laptop
  - A. Intel Centrino duel core CPU (P8700)
  - B. 4 GB RAM
- 2. Windows 8 K 64bit (Korean version) Laptop
  - A. Intel i7 3rd Generation CPU (3630QM)
  - B. 16GB RAM
- 3. Windows 8 Professional K 64bit (Korean Language pack installed) Desktop with 2 screens
  - A. AMD Six core CPU (FX-6100)
  - B. 8GB RAM

### Software used:

- 1. Open Office 3.4.1 AOO341m1(build:9593) Rev 1435053
- 2. MS Office 2013 Ver. 15.0.4505.1510

## 1. Steps in mail merge wizard

- i. Select document to start
- ii. Select document type
- iii. Select receiver from address book
- iv. Create introduction to the mail
- v. Edit layout
- vi. Edit document
- vii. Select document user
- viii. Save, print or send

## Steps to reproduce the bug. While doing this, I have found another bug while trying to reproduce bug 116358

1. With any document, select Tools>merge mail wizard

|                                                                                                    |                                                                                                    | any integration - OpenOfficeum shine                                                                                                    |                |
|----------------------------------------------------------------------------------------------------|----------------------------------------------------------------------------------------------------|----------------------------------------------------------------------------------------------------|----------------|
| 5 7 <b>5</b> 6 4 9 9                                                                                                    |                                                                                                    | 0211 E++2                                                                                                    |                |
| 2-41-624-14-41-624                                                                                                    |                                                                                                    | -u program                                                                                                    |                |
|                                                                                                    |                                                                                                    |                                                                                                    |                |
|                                                                                                    |                                                                                                    | no an otor                                                                                                    |                |
| Testing Write 5.4.1 for small resupe<br>Testing Writer 5.4.1 for small resupe<br>Testing Writer 5.4.1 for simulaneous<br>Testing Writer 5.4.1 for static writer<br>Testing Writer 5.4.1 for small resupe<br>Testing Writer 5.4.1 for small resupe<br>Testing Writer 5.4.1 for small resupe<br>Testing Writer 5.4.1 for small resupe<br>Testing Writer 5.4.1 for small resupe<br>Testing Writer 5.4.1 for small resupe<br>Testing Writer 5.4.1 for small resupe | UN<br>二世中の日本<br>二世中の日本<br>七世年<br>七世年<br>日本<br>10日<br>二世中の日本<br>10日<br>二世中の日本<br>10日<br>二世中の日本<br>10日<br>10日<br>10日<br>10日<br>10日<br>10日<br>10日<br>10日 | 84 989 44 94 94 94<br>84 98 945 449<br>9 46 95 100<br>9 46 95 100<br>9 40 95 100<br>9 40 95 100<br>9 40 100<br>9 40 100 100<br>9 40 100 100<br>9 40 100 1000000000000000000000000000000 | (300)<br>(300) |
|                                                                                                    | AWSIN                                                                                                    | and stage and stage and st                                                                                                    | 1 84           |

Figure 1 initial window for merge mail wizard (select document to start).

Notice that there are numbered steps that wizard will take the user through to finish the process.

2. Follow the steps provided by the wizard.

| ·() 프레 두구() 양(M) 프용왕님)                                                       |                                                                                                    | email merge test.odt - OpenOffice.org Writer                                                                                                    |
|------------------------------------------------------------------------------|----------------------------------------------------------------------------------------------------|----------------------------------------------------------------------------------------------------|
| 1 7 8 x 1 8 4 5 - P - 8 1                                                    |                                                                                                    | COULT St T                                                                                                    |
| 3 1, 1, 1, 1, 1, 4 - 1 - 6, 7, 8                                             | ······································                                                                         | n a service and a service and |
| The other is defined in a desired on                                         | a the second second second second second second second second second second second second second second second | of the first of the first first of the                                                                                                    |
|                                                                              |                                                                                                    |                                                                                                    |
|                                                                              |                                                                                                    |                                                                                                    |
|                                                                              |                                                                                                    | 현지 명말 아랍시                                                                                                    |
|                                                                              | 224                                                                                                    | 24 88 CT                                                                                                    |
| Testing Writer 3.4.1 for small marge<br>Tweting Writer 3.4.1 for small marge | 1. 시작 분석 선택                                                                                                    | 이민 유형의 문서를 문두시겠습니까?                                                                                                    |
| Testing Writer 3.4.1 for email merge                                         | 1448 (14                                                                                                    | 0 81D                                                                                                    |
| Testing Writer 3.4.1 for email marge                                         | 4 10 HW 10 10 10                                                                                               | * 근처 제품 제시지는<br>한지 제품 제시지:                                                                                                    |
| Testing Writer 3.4.1 for email merge                                         | 1. 문서 권장                                                                                                    | 수신인 그를려우 전자 영업 레시지를 보내되니요. 전자 정말 레시지카 티사들을 유럽할 수 있습니<br>사신인에 적합하지 전자 영업 레시지를 사용자 의정할 수 있습니다.                                                                                                    |
| Tenting Writer 3.4.1 for small merge<br>Tenting Writer 3.4.1 for small merge | 1 문서 사용적 지원<br>1. 저도 안해 유는 보내기                                                                                 |                                                                                                    |
| Testing Writer 3.4.1 for email merge<br>Testing Writer 3.4.1 for small merge |                                                                                                    |                                                                                                    |
|                                                                              |                                                                                                    |                                                                                                    |
|                                                                              |                                                                                                    |                                                                                                    |
|                                                                              |                                                                                                    |                                                                                                    |
|                                                                              |                                                                                                    |                                                                                                    |
|                                                                              |                                                                                                    |                                                                                                    |
|                                                                              | 48900                                                                                                    | SED DESI OLU RA                                                                                                    |
|                                                                              | 58920                                                                                                    |                                                                                                    |

Figure 2 second step of the wizard (document type)

| ++0 #4 870 #6 8805<br>▲ 3 ♥ # - 1 + 4 + 0 = 0 =<br>+1 - 2 = 2 → 2                                                                                                    | · • # 0 0 0 1 0                                                                                               | email merge testoolt - OpenOffice.org Witter<br>4: 0 1 : 0 1 : 0 1 : 0 + 1<br>4: 2 - 9 - 2 : 1 |
|----------------------------------------------------------------------------------------------------|----------------------------------------------------------------------------------------------------|------------------------------------------------------------------------------------------------|
| $\cdots = 1 - 1 - 1 - 1 - 1 + 1 - 1 - 1 - 1 - 1 -$                                                                                                    | .,* µ - u, - u , u                                                                                            | <u>1</u> 24 - 124 - 12 <u>4 - 224</u>                                                          |
|                                                                                                    |                                                                                                    | · 2月 建盐 丹南川                                                                                    |
| Testing Writer 3.4.1 for small merge<br>Testing Writer 3.4.1 for small merge<br>Testing Writer 3.4.1 for small merge<br>Testing Writer 3.4.1 for small merge<br>Testing Writer 3.4.1 for small merge<br>Testing Writer 3.4.1 for small merge<br>Testing Writer 3.4.1 for small merge<br>Testing Writer 3.4.1 for small merge<br>Testing Writer 3.4.1 for small merge<br>Testing Writer 3.4.1 for small merge | 24<br>1.4박 문서 관법 신역<br>2.문서 유럽 신역<br>4.문서 유럽 신역<br>4.문서 발한 함가<br>3.면어 다운 조절<br>4.문서 신문학 위험<br>9. 전철 문화 무는 회사가 | 우리 등록 방법           1. 개봉함 So Regin Hibs So 88 만약하십시요.           여러한 주고 등록을 만드는 것 등도입니다.        |
|                                                                                                    | 5483                                                                                                    | REQ                                                                                            |

Figure 3 Third step – select receiver.

|                                                                                                    | and the second second sec | a set the set of the set of the s |                                        |
|----------------------------------------------------------------------------------------------------|----------------------------------------------------------------------------------------------------|----------------------------------------------------------------------------------------------------|----------------------------------------|
|                                                                                                    |                                                                                                    |                                                                                                    |                                        |
|                                                                                                    |                                                                                                    | 면자 영말 마랍사                                                                                                    |                                        |
| Testing Writer 3.4.1 for email merge<br>Testing Writer 3.4.1 for email merge<br>Testing Writer 3.4.1 for email merge<br>Testing Writer 3.4.1 for email merge<br>Testing Writer 3.4.1 for email merge<br>Testing Writer 3.4.1 for email merge | 1 시작 문서 선택<br>2 부서 유명 선택                                                                                                    | 1 - 24 28<br>1 - 482 64 3085 982 6428 286248 31<br>1 - 6552 42 848 252 0 82000                                                                                                    | ese chip.                              |
|                                                                                                    | 4 3112 3311 341                                                                                                    | O De una<br>Recención de adata activa (mante la valo), deta i<br>Recención de adata de la capación                                                                                                    | ************************************** |
| Testing Writer 3.4.1 for email merge<br>Testing Writer 3.4.1 for email merge                                                                                                    | 1.9-0 011 (49)                                                                                                    | 248 4027 44 15 44                                                                                                    |                                        |
| Testing Writer 0.4.1 for email merge<br>Testing Writer 0.4.1 for email merge                                                                                                    | 170.044                                                                                                    | in the                                                                                                    | #7(6-                                  |
| Teeting Writer 3.4.1 for email merger                                                                                                    |                                                                                                    | 1                                                                                                    | BBND.                                  |
|                                                                                                    | 지율<br>                                                                                                    | BN3 -                                                                                                    | 870                                    |
|                                                                                                    |                                                                                                    |                                                                                                    | 403                                    |
|                                                                                                    |                                                                                                    |                                                                                                    | 114 110                                |
|                                                                                                    |                                                                                                    |                                                                                                    |                                        |

Figure 4 This is sub window of third step where the user can either

select existing address, or create new address.

|                                                                                                    | 0 · 10 · 11 · 12             | u ju - p - u - g - u - l                                   |      |           |  |
|----------------------------------------------------------------------------------------------------|------------------------------|------------------------------------------------------------|------|-----------|--|
|                                                                                                    | -64 -60 -2.54 -5             | e di el classe                                             |      |           |  |
|                                                                                                    |                              | 관지 영향 마영사                                                  |      | _         |  |
|                                                                                                    | 9.71                         | S-4 #8 99                                                  |      |           |  |
| Testing WrArr 8.4.1 for email merge<br>Testing WrArr 8.4.1 for email merge<br>Testing WrArr 8.4.1 for email merge<br>Testing WrArr 8.4.1 for email merge<br>Testing WrArr 8.4.1 for email merge | 3. 사직 문서 선택<br>2. 문서 유할 전책   | 1 사용할 주소 3000가 유망한 주소복을 선택하십시다<br>해지하는 우소 물론한 전도는 것 필요합니다. | 9 E  | 914 (192) |  |
|                                                                                                    | 4024                         |                                                            |      | 21        |  |
| Testing Writer 2.4.1 for email merge                                                                                                    | 84.84                        |                                                            |      |           |  |
| Testing Writer 3.4.1 for email merge                                                                                                    | iggi Patrig Wite institution |                                                            |      | WE 54030  |  |
| Testing Writer 3.6.1 for email merge                                                                                                    | and Mercha                   |                                                            |      | 4460      |  |
| Testing Writer 3.4.1 for estail merge                                                                                                    | g (300                       |                                                            |      | \$75.     |  |
| County WINCH S with the client met ac-                                                                                                    | ny ag or                     |                                                            |      | 489.000-  |  |
|                                                                                                    | #6.1 Addres                  |                                                            |      |           |  |
|                                                                                                    | #o 7 states                  |                                                            |      |           |  |
|                                                                                                    | and we county                |                                                            |      |           |  |
|                                                                                                    | 5.6 449                      |                                                            |      |           |  |
|                                                                                                    | #8 68 IF                     |                                                            |      |           |  |
|                                                                                                    | an mete-                     |                                                            | - M3 |           |  |

Figure 5 Detail of the new address saved to the address book

#### Bug 1 that I have found

I have saved a new address using the window provided by the function. However, if the address was saved with any white spaces(such as space between words), function does not recognize the address selected as usable, and ignores the selection and does not proceed to next step. Highlighted part of figure 4 is the new address with information shown in figure 5. This address was saved with file name of "Gmail Yonglok Seo". This address is also shown in the selection as "Gmail%20Yonglok%20Seo", which is not consistent with the user input.

|                                                                            |                                     | email merge test.odt - OperOffssung Write                                                                                                    | (9)              |
|----------------------------------------------------------------------------|-------------------------------------|----------------------------------------------------------------------------------------------------|------------------|
| 5                                                                          |                                     |                                                                                                    |                  |
| Eu = 7722                                                                  |                                     | = 1 · N · A · J                                                                                                    |                  |
| nintylige dotyl                                                            |                                     | 32.2.10·10·10·10·10·10·10·10·10·10·10·10·10·1                                                                                                    |                  |
|                                                                            |                                     |                                                                                                    |                  |
|                                                                            |                                     |                                                                                                    |                  |
|                                                                            |                                     |                                                                                                    |                  |
|                                                                            |                                     | and and a local sectors.                                                                                                    |                  |
|                                                                            | -                                   | 24 28 484                                                                                                    |                  |
| waters Writer 3.4.1 for small mores                                        | 258                                 | 두도 몰두 찾다.                                                                                                    |                  |
| Testing Wither 3.4.1 for email merge                                       | 1. 시작 문서 영역<br>소 문서 응질 전학           | <ol> <li>아름일 라스 레이지가 유통된 승규용을 전적하십시오. 11<br/>위치자는 우수 물목을 만하는 채 몰유됩니다.</li> </ol>                                                                                                    | (Q#) #o#         |
| esting Writer 3.4.1 for email merge-                                       | 10.000                              |                                                                                                    |                  |
| enting Writer 3.4.1 for small sumps                                        | 4 田小田 記載71<br>5 明符件集 注意:<br>8 田小 田田 | 7185 0440/0.05 4848 0005 04448 076; 185<br>05 0850; 18 8453 5185 28 4 2010;                                                                                                    | 1 #4R1242 R18R 2 |
| eating Writer 3.4.1 for enail marge                                        |                                     | 0.0 cm0 +0.20 45 16 48                                                                                                    |                  |
| enting Writer 0.4.1 for small merge                                        | 1.24 1.24 2.5                       | ton lang                                                                                                    | +1g.             |
| esting Writer 3.6.1 for email merge<br>esting Writer 3.6.1 for email merge |                                     | Contraction of the local sectors of the local sectors of the local secto | 0410             |
|                                                                            |                                     | 1588911<br>198                                                                                                    | \$10.            |
|                                                                            |                                     | 1000                                                                                                    | 350.             |
|                                                                            |                                     |                                                                                                    | 1.11.8 2.01      |
|                                                                            |                                     |                                                                                                    |                  |
|                                                                            |                                     |                                                                                                    | II menu          |
|                                                                            |                                     |                                                                                                    | 4640             |
|                                                                            | 2421                                | 11 11 11 11 11 11 11 11 11 11 11 11 11                                                                                                    | 940 000          |

Figure 6 select different address without white space

|                                                                                                    |                                                                      | enal renje testolt - OperOfficienty III                          | 1987 |          |     |
|----------------------------------------------------------------------------------------------------|----------------------------------------------------------------------|------------------------------------------------------------------|------|----------|-----|
| 75 × 10 × 10 + 10 + 10 + 10 + 10 + 10 + 10                                                                           |                                                                      | 4.0 ( ( ( ( ( ( ( ( ( ( ( ( ( ( ( ( ( ( (                        |      |          |     |
| <u></u>                                                                                                    | · · · · · · · · · · · · ·                                            |                                                                  |      |          |     |
|                                                                                                    |                                                                      |                                                                  | -    |          | -   |
|                                                                                                    |                                                                      |                                                                  |      |          |     |
|                                                                                                    |                                                                      |                                                                  |      |          |     |
|                                                                                                    |                                                                      | 清지 영화 타법사                                                        |      |          |     |
|                                                                                                    | 9.4                                                                  | 0× 8× 92                                                         |      |          |     |
| Testing Writer 3.4.1 for small merge<br>Testing Writer 3.4.1 for small merge<br>Testing Writer 3.4.1 for small merge | 1. 利用 医叶甘菊<br>上等叶清晰 放明                                               | 1 1148 44 9000 206 4448 000042<br>1 1148 44 9000 206 4448 000444 | • 13 | 우수를 날카)  | 0   |
| Testing Writer 3.4.1 for small inergy                                                                                | ALC: NO.                                                             | ALLA.                                                            |      |          | P   |
| Testing Writer 3.4.1 for email merge                                                                                 | 04 23                                                                |                                                                  |      |          | 1   |
| Testing Writer 3.4.1 for small merge                                                                                 | 194 - uniter and marge haining attenuit<br>295 - margina<br>20 - mar |                                                                  |      | 48.6430  |     |
| Testing Writer 3.4.1 for small marge                                                                                 |                                                                      |                                                                  |      | 440      |     |
| Testing Writer 3.4.1 for small merge<br>Testing Writer 3.4.1 for email merge                                         |                                                                      |                                                                  |      | 教育医      |     |
| Seattly writer 4.4-1.551 enablineige                                                                                 | Ro 28 -0                                                             |                                                                  |      | 185 2931 |     |
|                                                                                                    | mail address                                                         |                                                                  |      |          |     |
|                                                                                                    | #a.z vitres2                                                         |                                                                  |      |          | н.  |
|                                                                                                    | 2(±4),000                                                            |                                                                  |      |          | н.  |
|                                                                                                    | 4,6 224                                                              |                                                                  |      |          | ы.  |
|                                                                                                    | 49.22                                                                |                                                                  |      |          |     |
|                                                                                                    | 41.000                                                               |                                                                  | 2    |          | 1.1 |
|                                                                                                    | 89 EA AH(0)                                                          | THE TRUE IN THE                                                  |      |          | 81  |
|                                                                                                    |                                                                      | 1 44 11 44                                                       |      | E-SHIM   |     |
|                                                                                                    |                                                                      |                                                                  | -    |          |     |

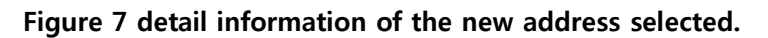

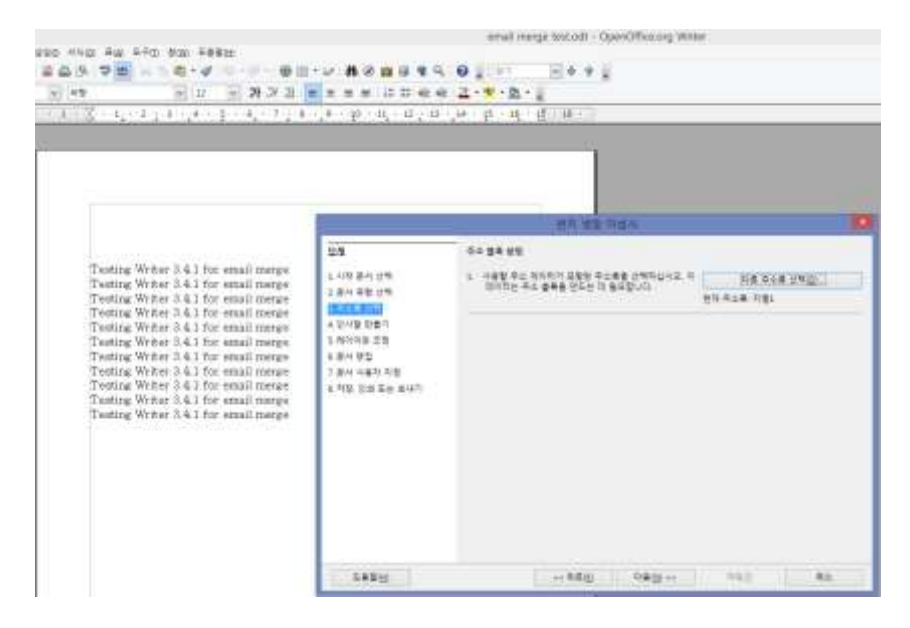

Figure 8 After selecting address to use, this document is set for that address only.

|                                                                              |                             | second manage to                       | st.odt - OperOffice.org With | et        |                        |
|------------------------------------------------------------------------------|-----------------------------|----------------------------------------|------------------------------|-----------|------------------------|
| 15 VE - C - C - C - C                                                        |                             | 0.00                                   | 4.4.1                        |           |                        |
| en i u i o o o o o o o o o o o o o o o o o                                   |                             | 2-*-8-1                                | NUMBER OF A                  |           |                        |
|                                                                              | 1. H . (P . 1) . 17 . 18    | 12 - 10 - 10 - 12-                     | B(11)                        |           |                        |
|                                                                              |                             |                                        |                              |           |                        |
|                                                                              |                             |                                        |                              |           |                        |
|                                                                              |                             |                                        |                              |           |                        |
|                                                                              |                             |                                        |                              |           |                        |
|                                                                              |                             |                                        | ALC: NO. THE R. L.           |           |                        |
|                                                                              |                             | NUMBER .                               |                              |           |                        |
| Testing Writer 3.4.1 for anallesing                                          |                             | 248 284                                |                              |           |                        |
| Testing Writer 3.4.1 for enall merge                                         | 1402409                     | ······································ | 요양되다 합니다(E)<br>다 나타보         |           |                        |
| Testing Writer 2.4.1 for email merge<br>Testing Writer 2.4.1 for email merge | 1.418 (11                   | 0.000                                  | 9 9 9 2 2<br>. H. 270        | 101       | Distantion of the last |
| Tenting Writer 3.4.1 for email marge                                         | COLUMN AND A                | 7750                                   |                              |           |                        |
| Testing Writer 3.4.1 for email marge                                         | 5-8002.52                   | # ** UK                                | Lean and                     | 100       | 46 2910                |
| Testing Writer 3.4.1 for small merge                                         | * 문의 단당<br>7.분의 작품자 지합      | 100 A 100 E 11                         | that fick bi                 | 123       |                        |
| Testing Writer 3.4.1 for email merge                                         | 1.7(3), (1.2) [[-10] (0.4)] | 15 20                                  | )                            | 1         |                        |
| Testing Writer 3.4.1 for enail marge                                         |                             | No. of Lot, No.                        |                              |           |                        |
|                                                                              | 1                           | To where this man                      | company.                     |           |                        |
|                                                                              |                             | OR #7                                  |                              |           |                        |
|                                                                              | 1                           | 540 A.M.                               |                              |           | 35.970                 |
|                                                                              |                             | 1                                      |                              |           |                        |
|                                                                              |                             |                                        |                              | \$13 (S)A |                        |
|                                                                              |                             |                                        |                              |           |                        |
|                                                                              |                             |                                        |                              |           |                        |
|                                                                              | 二般就知                        | 1114                                   | -REAL ORDER++                | 260       | 912                    |

Figure 9 Making introduction part of the mail

| 0 4w 170 9w 1689                                                                                                    | · • A 8 a 8 4 9                                                                                | enationega a                                                                                                    | etait-OperOffux.org                                          | Writer       |
|----------------------------------------------------------------------------------------------------|------------------------------------------------------------------------------------------------|----------------------------------------------------------------------------------------------------|--------------------------------------------------------------|--------------|
| a harra 24.27.2<br>X nayo zystojen posježys                                                                                                    |                                                                                                | 1 <b>2 • ♥ • № • •</b><br>- 14 • 14 • 14 • 14 •                                                                                                    |                                                              |              |
|                                                                                                    | 54                                                                                             |                                                                                                    | 100 00 00 00 00 00 00 00 00 00 00 00 00                      | _            |
| Testing Writer 3.4.1 for email merge<br>Testing Writer 3.4.5 for email merge<br>Testing Writer 3.4.1 for email merge<br>Testing Writer 3.4.1 for email merge<br>Testing Writer 3.4.1 for email merge<br>Testing Writer 3.4.1 for email merge<br>Testing Writer 3.4.1 for email merge<br>Testing Writer 3.4.1 for email merge<br>Testing Writer 3.4.1 for email merge<br>Testing Writer 3.4.1 for email merge | 1 400 문서 선택<br>고 분석 유물 선택<br>4 국도용 선택<br>4 신자동 전문<br>이 문자 원들<br>7 문서 사용의 자동<br>8 지민 선택 목는 344위 | 0.00000<br>0.0000000<br>0.000000<br>0.00000<br>0.00000<br>0.00000<br>0.00000<br>0.00000<br>0.00000<br>0.00000<br>0.00000<br>0.00000<br>0.00000<br>0.00000<br>0.00000<br>0.00000<br>0.000000 | 1 (100 (1)<br>(100 (1)<br>(100 (1)<br>(100 (1))<br>(100 (1)) |              |
|                                                                                                    |                                                                                                |                                                                                                    |                                                              | NG-MAQ (14 P |
|                                                                                                    | 5823                                                                                           | 1.4                                                                                                    | - 160 960 -                                                  | THE          |

Figure 10 Editing layout of the mail

| 100 million (1990)                                                                                                    | 14                                                                                                    | and the second | the and the an aid the sea          |            |                        |                 |                     | 100 |
|----------------------------------------------------------------------------------------------------|----------------------------------------------------------------------------------------------------|----------------|-------------------------------------|------------|------------------------|-----------------|---------------------|-----|
| 60                                                                                                    | V RD<br>Not the set of the try depression of the t                                                                                                    |                | 2 44 48 47 48 47<br>1 4 4 51 48 (1) |            |                        |                 |                     |     |
|                                                                                                    | B. Derstein (19)<br>D. Derstein (20) (20) (20) (20) (20) (20) (20) (20)                                                                                                    |                |                                     | 1          |                        |                 |                     |     |
| and a second second sec | 100<br>The second second s                                                                                                    | 1.1.1          |                                     |            | 1000 C                 |                 |                     |     |
| An and a second second  | Anne anna an anna an Anna an Anna                                                                                                    | u-e-           | 863678866<br>863                    | 10,000,000 | 115-1100<br>116-112/20 | usata takan sal | n<br>13 <b>1</b> 11 |     |
|                                                                                                    | interchance and an 200 State<br>interchance and an 200 State<br>interchance and a state<br>interchance and a state<br>interchance |                |                                     | 1.42       | 1.000                  | -               |                     |     |
|                                                                                                    | dita 2013<br>di kata 2013<br>anteresta 2013                                                                                                    |                |                                     |            |                        |                 |                     |     |
| Itter                                                                                                    | in a subject as a set of the set of the set                                                                                                    |                |                                     |            |                        |                 |                     |     |

Figure 11 Editing document

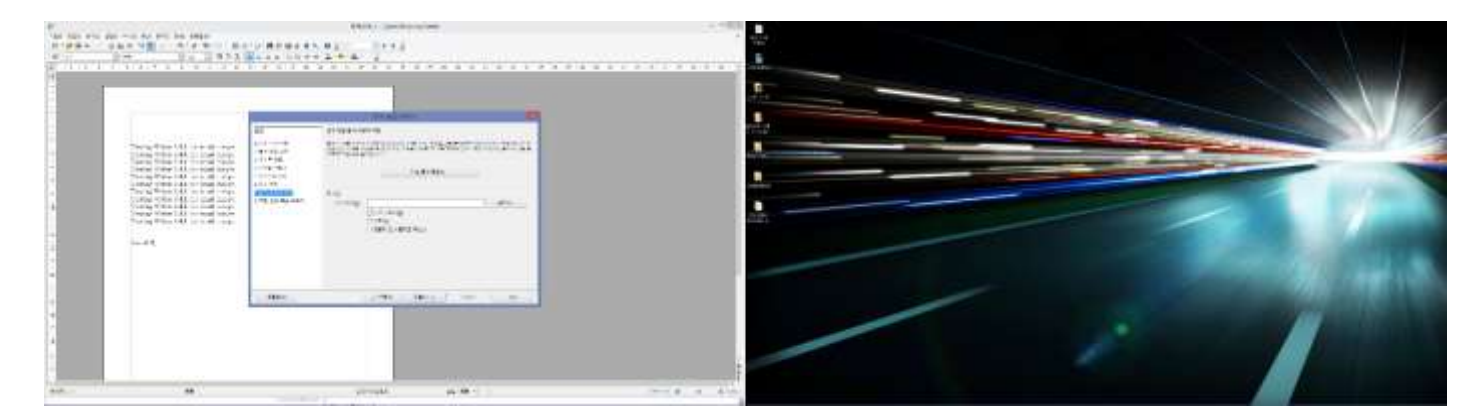

Figure 12 Editing document

## Bug 2 that I have found

Notice that the Writer window has shifted from **screen 2** to **screen 1**. This happens when the user clicks on "Next" button of the wizard. Once next button is clicked small window with progress bar saying "creating document" is shown, and new Writer window is opened in screen 1 while closing original window in screen 2.

Note: this only happens when you are using multiple screens within the single unit. I have tested this with my laptops, and they do not behave the same way as my desktop.

|                                                                                                    |                                                                                                    | 문지 영양 위법사                                                                                                    |
|----------------------------------------------------------------------------------------------------|----------------------------------------------------------------------------------------------------|----------------------------------------------------------------------------------------------------|
| Terting Writer 3.4.1 for email merge<br>Tooting Writer 3.4.1 for email merge<br>Testing Writer 3.4.1 for email merge<br>Testing Writer 3.4.1 for email merge<br>Testing Writer 3.4.1 for email merge<br>Testing Writer 3.4.1 for small merge<br>Testing Writer 3.4.1 for email merge<br>Testing Writer 3.4.1 for email merge<br>Testing Writer 3.4.1 for email merge<br>Testing Writer 3.4.1 for email merge<br>Testing Writer 3.4.1 for email merge<br>Testing Writer 3.4.1 for email merge | 도 1 시작 플레 리역<br>2 전시 월 전 1 전<br>2 전시 월 전 1 전<br>4 전시 월 전 8 전<br>4 전시 월 전 8 전<br>4 전시 월 전<br>5 전 1 전 1 전 1 전 1 전<br>4 전시 전<br>5 전 1 전 1 전 1 전 1 전<br>1 전 1 전 1 전 1 전 1 전<br>1 전 1 전 | 전력 영향 문서 사용자 지당<br>초등 등 등 ਅਮਲੇ ਮ ਮੋਲੇ + ਨੇਠਮਾਨ (ਸਭ ਲੱਖ ਲਈਨ), (ਭ ਰੋਖੇਖਲ ਮਲਮਾਂ) ਲੱਖ ਖੱਛੇ ਲਈ<br>ਨੇਠਲ ਲ ਅਮਲੇ ਪੱਛੇ ਦੇ ਨੇਠਮਾਨ (ਸਭ ਲੱਖ ਲਈਮ), (ਭ ਰੋਖੇਖਲ ਮਲਮਾਂ) ਲੱਖ ਖੱਛੇ ਲਈ<br>ਨੇਲਲ ਸਾਲੇਖ ਕੇ ਰੋਖੇਨ ਦੇ ਅੰਗ ਤੋਟੇਲ ਕ ਪੱਛੇ ਦੇਸ਼ਮਾਂ (ਲੱਖ ਲੱਗੇ ਕੈਲੇ ਸਿੰਨਾਂ)<br>ਨੇਲਲ ਸਾਲੇਖ ਕੇ ਰੋਖੇਨ ਦੇ ਅੰਗ ਤੋਟੇਲ ਕ ਪੱਛੇ ਦੇਸ਼ਮਾਂ (ਲੱਖ ਲੱਗੇ ਕੈਲੇ ਸਿੰਨਾਂ)<br>ਨੇਲਲ ਸਿੰਨਾਂ (ਡੀਪੀ)<br>ਡਿੱਖ ਇਸ ਨੇਲ ਸਿੰਨਾਂ (ਡੀਪੀ)<br>- ਇੱਕ ਇਸ ਨੇਲ ਸਿੰਨਾਂ (ਡੀਪੀ)<br>- ਇੱਕ ਇਸ ਨੇਲ ਸਿੰਨਾਂ (ਡੀਪੀ)<br>- ਇਸ ਲਿਆ ਸਿੰਨਾਂ (ਡੀਪੀ)<br>- ਇਸ ਨੇਲ ਸਿੰਨਾਂ (ਡੀਪੀ)<br>- ਇਸ ਨੇਲ ਸਿੰਨਾਂ (ਡੀਪੀ)<br>- ਦਿਸ ਨੇਲ ਸਿੰਨਾਂ (ਡੀਪੀ)<br>- ਦਿਸ ਸਿੰਨਾਂ (ਡੀਪੀ)<br>- ਦਿਸ ਸਿੰਨਾਂ (ਡੀਪੀ)<br>- ਦਿਸ ਸਿੰਨਾਂ (ਡੀਪੀ)<br>- ਦਿਸ ਸਿੰਨਾਂ (ਡੀਪੀ)<br>- ਦਿਸ ਸਿੰਨਾਂ (ਡੀਪੀ)<br>- ਦਿਸ ਸਿੰਨਾਂ (ਡੀਪੀ)<br>- ਦਿਸ ਸਿੰਨਾਂ (ਡੀਪੀ)<br>- ਦਿਸ ਸਿੰਨਾਂ (ਡੀਪੀ)<br>- ਦਿਸ ਸਿੰਨਾਂ (ਡੀਪੀ)<br>- ਦੀ ਸਿੰਨਾਂ (ਡੀਪੀ)<br>- ਦੀ ਸਿੰਨਾਂ (ਡੀਪੀ)<br>- ਦ ਸਿੰਨਾਂ (ਡੀਪੀ)<br>- ਦ ਸਿੰਨਾਂ (ਡੀਪ |

Figure 13 Select document user

| F - 7 - 8 - 8 - 10 - 11 - 12 - 18                                                                                                    | 34 - 25 - 28 - 27 - 28 -                                                                  | DF + 38 + 21. •                               | 11 - 11 - 36 - 25 - 36 - 17 - 18 -                                                                                                    | 28 · 30 - 31 | - 42 - 3 |
|----------------------------------------------------------------------------------------------------|-------------------------------------------------------------------------------------------|-----------------------------------------------|----------------------------------------------------------------------------------------------------|--------------|----------|
|                                                                                                    | -                                                                                         |                                               | en wii tega                                                                                                    |              |          |
| Testing Writer 3.4.1 for small merge<br>Testing Writer 3.4.1 for small merge<br>Testing Writer 3.4.1 for small merge<br>Testing Writer 3.4.1 for small merge<br>Testing Writer 3.4.1 for small merge<br>Testing Writer 3.4.1 for small merge<br>Testing Writer 3.4.1 for small merge | 관재<br>1. 시작 문서 전학<br>2. 문서 유장 전학<br>4. 인사당 전화<br>1. 바다가장 진왕<br>1. 바다가장 진왕<br>1. 북서 사람직 위험 | 문서 아랍, 만의<br>아파 동성 등 아<br>한다 파동 동합<br>동안 사람으로 | 비는 프로마<br>내를 드한다.(UG)<br>- 사리 트 다 지원(3)<br>- 영향 트가 지원(3)<br>- 영향 트가 진원(3)<br>- 영향 트가 전원(3)<br>- 영향 트가 전원 전원(3)<br>- 전기 전원 주소                                                                                                    | 9            | 840      |
| Testing Writer 3.41 for small marge<br>Testing Writer 3.41 for small marge<br>Testing Writer 3.41 for small marge<br>Sac 4.41                                                                                                    |                                                                                           | पम⊚<br>धड ⊴ष्ट्र म                            | (m. 200)<br>1 - 11 - 20<br>(m 20<br>2 - 21<br>2 - 21<br>2 - 2 |              | 493      |

Figure 14 Save, print or send

|                                             |                                                                                                    |                                      | -                                                                                                    |                          |
|---------------------------------------------|----------------------------------------------------------------------------------------------------|--------------------------------------|----------------------------------------------------------------------------------------------------|--------------------------|
|                                             | PACKE THE REAMAN                                                                                                    |                                      |                                                                                                    |                          |
| 학 문이 전력 이 이 이 이 이 이 이 이 이 이 이 이 이 이 이 이 이 이 | 이제 등 선 등 9LL을 전 9100 시 1000<br>- 사진 등 4 1000<br>- 사진 등 4 1000<br>- 사진 등 4 1000<br>- 사진 등 4 1000<br>- 사진 등 4 200<br>- 사진 등 1 1000 시 1000 100<br>- 사진 등 1 1000 시 1000 100<br>- 사진 등 1 1000 시 1000 100<br>- 사진 등 1 1000 시 1000 100                                                                                                    | 2                                    | \$*0                                                                                                    |                          |
|                                             | 4.56 Hz H21<br>.56 Hz H21<br>.640 H2<br>.640 H2<br>.640 |                                      | n ann anns anns na Ant ann<br>Nais- Iomraidheann<br>an Sais- Iomraidheann<br>Na Sais- Iomraidheann<br>Na Sais- Iomraidheann<br>Na Sais- Iomraidheann | 82<br>2009-y Hulu<br>478 |
|                                             | ( 유왕 신제<br>금 만족<br>금 만족<br>금 만족<br>가 유 유 지 위<br>가 유 유 지 위<br>제 ( · · · · · · · · · · · · · · · · · ·                                                                                                    | ************************************ | ************************************                                                                                                    | 1 = 0 + 1                |

Figure 15 Enter CC and BCC addresses

Until this point is the trial of reproducing the first bug. Notice that in Figure 15, user can enter more than one email address at a time with using ; as separator for each email addresses. Also, the wizard only allows the user to attach the document that is currently being merged by the wizard as a file. This still have not been solved from version 3.0 as the reporter reported the bug. However, the same functionality was not available for MS Word as well, and there were several work around techniques to do the job that the reporter was describing.

Following URL describes that it is not possible to do the task alone with MS Word, and introduces the work-around.

http://office.microsoft.com/en-us/word-help/answer-box-send-e-mail-messages-to-a-group-using-mail-merge-inword-HA001146481.aspx

### Following tests are follow-up tests from bug report 120705

|                                                                              |                           | 제목없음 1 - OpenOffice.org Writer                                      |                         |
|------------------------------------------------------------------------------|---------------------------|---------------------------------------------------------------------|-------------------------|
| 280 H400 표면 E-D 함00 E용할다                                                     |                           |                                                                     |                         |
| 8 4 9 V 8 8 X 1 6 · 4 9 · 7 · 6                                              |                           | ¶ ♀ ❷ ₽ 27                                                          |                         |
| · · · · · · · · · · · · · · · · · · ·                                        |                           | <i>€ € <u>2</u>.<sup>9</sup>.2.</i>                                 |                         |
| -4 + -5 + -6 + -7 + -8 + -9 + -10 + -11 + -12 + -13                          | · 14· · 15· · 16· · 17· · | 18 + 19 + 20 + 21 + 22 + 23 + 24 + 25 + 26 + 27 + 28 + 29 + 30 + 31 | 1-32-+-33-+-34-+        |
|                                                                              |                           |                                                                     |                         |
|                                                                              |                           |                                                                     |                         |
|                                                                              |                           |                                                                     |                         |
|                                                                              |                           |                                                                     |                         |
|                                                                              |                           | 편지 병향 마법사                                                           | 12.1                    |
|                                                                              | 단계                        | 문서 착징, 인쇄 또는 보내기                                                    |                         |
|                                                                              | 1 시자 문서 서북                |                                                                     |                         |
| Testing Writer 3.4.1 for email merge                                         | 2 문서 유형 선택                | 이사 같은 중 가격을 드 가지입니다.                                                |                         |
| Testing Writer 3.4.1 for email merge<br>Testing Writer 3.4.1 for email merge | 3.주소통 선택                  | ○ 별할 문서 처장(M)                                                       |                         |
| Testing Writer 3.4.1 for email merge                                         | 4 인사할 만불기                 | 〇 영화 문서 인쇄回                                                         |                         |
| Testing Writer 3.4.1 for email merge                                         | 5. 하이아는 조정                | · 영합 분석을 전차 메일로 보내가(D)                                              |                         |
| Testing Writer 3.4.1 for email merge<br>Testing Writer 3.4.1 for email merge | 0. 문서 변입<br>7 문서 사용자 지정   | OpenOffice.org/34.1                                                 |                         |
| Testing Writer 3.4.1 for email merge                                         | TAN BELLEVIL              | 🕢 관과 병할 문서를 전자 메일로 보내려면 OpenOffice org에서 사용할 전자 며칠 계정               | <b>哲</b> 本( <b>D</b> )。 |
| Testing Writer 3.4.1 for email merge                                         |                           | 이 대한 철로가 불도합니다.                                                     |                         |
| Testing Writer 3.4.1 for email merge                                         |                           | 전자 예밀 개정 정보를 치금 입력하시조습니까?                                           | ****                    |
|                                                                              |                           | MU 94800 (82)                                                       |                         |
| San Jak                                                                      |                           | erruit merge text == #                                              |                         |
| BED IT II.                                                                   |                           | ※ 모든 문서 보내기(E)                                                      |                         |
|                                                                              |                           | ○ 单번 사람 [1] : 사망띠 [1]                                               |                         |
|                                                                              |                           | 문서 보내기(10)                                                          |                         |
|                                                                              |                           |                                                                     |                         |
|                                                                              |                           |                                                                     |                         |
|                                                                              | 至 告 發 (上)                 | << 위로(X) 다음(2) 다음(2)                                                | 취소                      |
|                                                                              |                           |                                                                     |                         |

Figure 16 Prompting if the user is willing to enter the email account and server details now

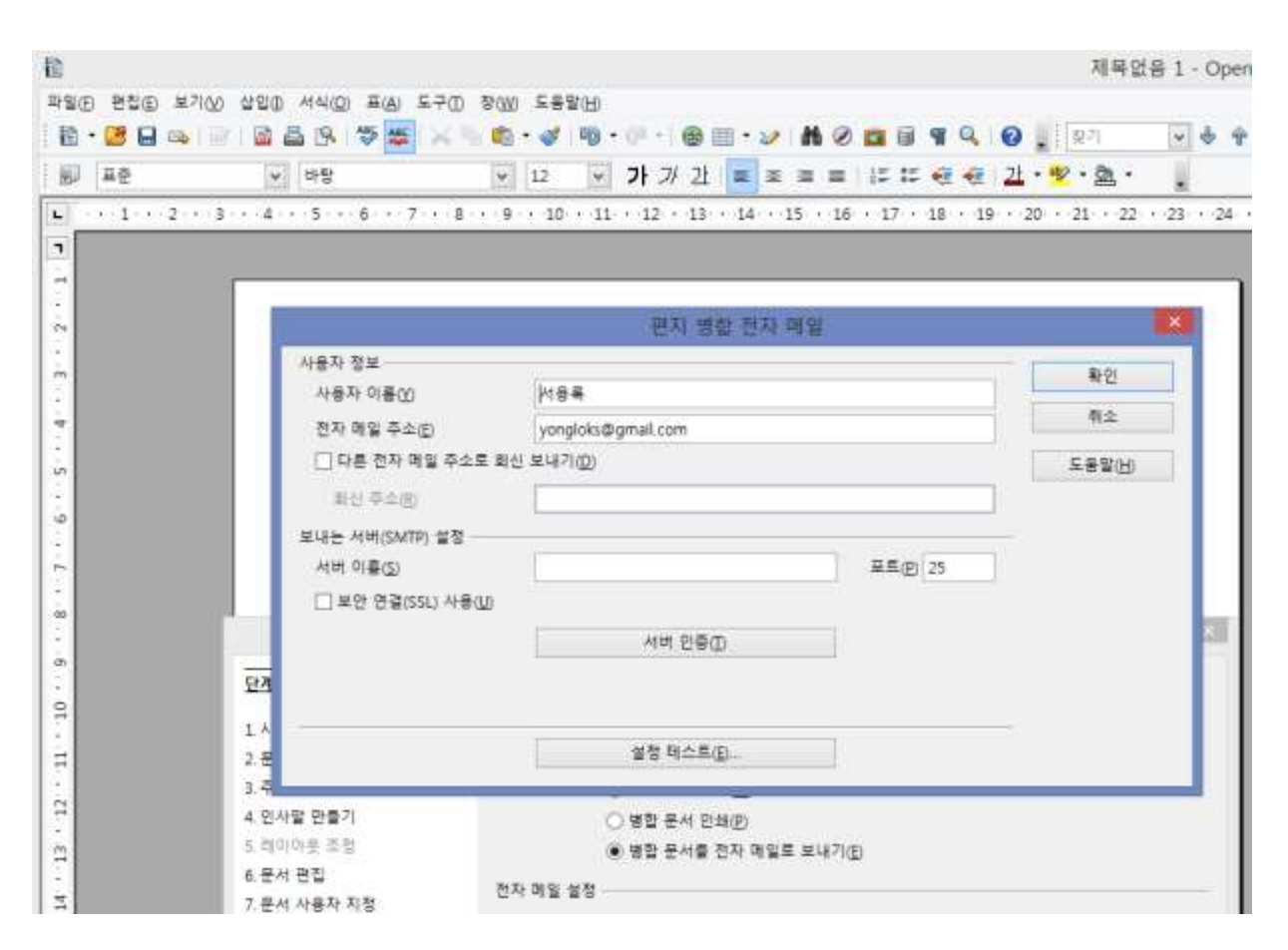

Figure 17 Email account and provider server information is to be entered here.

#### Test 1: SMTP server setup with Gmail.

- 1. Enter Gmail account
- 2. Enter smtp.gmail.com for server name
- 3. Check box for SSL required
- 4. Click Authenticate Server(where it has (T))
- 5. Check box for additional authentication needed for SMTP server
- 6. Select first radio button for sending mails through SMTP needs additional authentication.
- 7. Enter user name(full email address) and password
- 8. Figure 18 is an example of complete information needed for SMTP server setup/

| 됩니다. 받는 메일 서비의 실험을                       |
|------------------------------------------|
|                                          |
| 1 8800 [110                              |
| 1.1.1.1.1.1.1.1.1.1.1.1.1.1.1.1.1.1.1.1. |
|                                          |
|                                          |
|                                          |
|                                          |

Figure 18 Enter additional server information

|                 |                             |                       | 시작원전 +                   | - churnmand    | 1 Weinter                               |
|-----------------|-----------------------------|-----------------------|--------------------------|----------------|-----------------------------------------|
|                 |                             |                       | 4 1 K                    | 4.4.2          |                                         |
| 11.2            | 이 다. 는 가 까 고 💷 🖛 *          | (= HD.0.0.)           | Loweshiel 1              |                |                                         |
| 1 1 1 1 1       | + B B R B B H               | 1.00-0.00-0.00-0.00-0 | 38 × 31 × 32 × 31        | - 21 - 22 - 23 | - D - M - M - M - M - M - M - M - M - M |
|                 |                             |                       |                          |                |                                         |
|                 |                             |                       |                          |                |                                         |
|                 | 편지 생한 전자 미                  | 9                     |                          |                |                                         |
| 44.22           | 100 A 100 A                 |                       |                          |                |                                         |
| 1427.728(1)     | 134                         |                       | 4.2                      |                |                                         |
| 0111110-00      | project digent have         |                       | 82                       |                |                                         |
| 110000 10000    | and married                 |                       | 1001                     |                |                                         |
|                 |                             |                       |                          |                |                                         |
| rea montest     |                             |                       |                          | 100            |                                         |
| 104 11842       | participant and another     | (二) 正常的(Art) (二)      |                          | #2             | 개정 설정 테스트 (Not Responding)              |
| 240 2000-00     |                             |                       |                          | april 10       |                                         |
|                 | / 时间前来出                     |                       |                          | <b>1</b> 92    | ComOffice any 3.4.3                     |
|                 |                             |                       |                          |                | OpenOffice.org 3410(7) 응답하지 않습니다.       |
|                 |                             |                       |                          |                | Weinterviced 프로그램 부분을 시도할 수 있습니다. 프로그램을 |
|                 | 919150                      |                       |                          | 1.4            | 복용적거나 방고한 정보를 받을 수 있습니다.                |
|                 |                             |                       |                          |                | · 프로그램 보통 시도                            |
| 378-75          | C #\$ 64 EHE                |                       |                          |                |                                         |
| 1.14            | * 92 214 23 254             | HIPTID .              |                          |                | ·····································   |
| ati 212         | 23.42.23                    |                       |                          |                | # 프로그램 응답 대기                            |
| 1 1 1 2 1 1 1 1 | 米田·川田田(日本市安全)               |                       | <ul> <li>SR0.</li> </ul> |                |                                         |
|                 | THE OWNER AND THE PARTY     |                       |                          |                | #100 BA                                 |
|                 | from every on larger, maile |                       |                          |                |                                         |

Figure 19 OO not responding, and windows prompts user for recovery

Note that this "Not Responding" happened in my desktop(3) and laptop(2) with Windows 7. I am suspecting that the slower machines are taking for a while to getting the connection and response for the setup test and Windows 7 and 8 are interpreting it as a none-responding application. I have not had this in the other laptop(2).

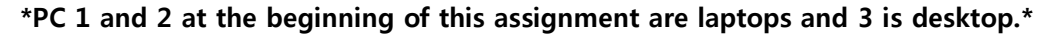

|                                        | 1 · 1 · 11 · 11 · 11 · 14 · 15   | 18 - D' - 18 - Di - | 8-11-11-23 | 34 + 25 + 26 + 27 + 28 + 39 + 1 | 0 - 11 - 12 - 13 - 14 - 18 - 16 - 17 - 18 -                |
|----------------------------------------|----------------------------------|---------------------|------------|---------------------------------|------------------------------------------------------------|
| 27                                     | 石石 特征 创补 电                       | Ŧ                   |            |                                 |                                                            |
| ********<br>*******                    | 188                              |                     | 40         |                                 |                                                            |
| 문자 작용 주의법<br>() 다른 전자 작용 주:<br>이는 주수() | regide@geal.or<br>cd.stc.ale?tip |                     | 5892       |                                 |                                                            |
| 보내는 서우(SWIT) 도명<br>서우 다음(S)<br>        | imto privilizon                  | #5.g. ec            |            |                                 | 가장 물질 위스트                                                  |
|                                        | .418 11 B(1)                     |                     |            |                                 | lvn                                                        |
| ]                                      | 22 94.60                         |                     |            | N 246 75 44 11                  | 19                                                         |
| 0사왕 한렇고<br>0사왕 한렇고<br>041 원임           | · 영향 문서 문화)<br>* 영향 문서용 전사 귀용표 / | e478)               |            | Second and a second             | 에 관찰할 수 있습니다. 시스템 물람과 QuerOfficing 올림<br>4월 문화 물향을 죽인하는지요. |
|                                        | WE WELL DARK DA.                 | 3                   | 150.       |                                 | atio de came                                               |
|                                        | 다운 사람 다 나가나, 이 시지                | 1                   | +440.      |                                 |                                                            |

Figure 20 email setup test result after recovery of OO

Result: Network connection - success,

Finding sending email server - failed

Error message – OpenOffice.org was not able to connect to the sending email server. Check system and OpenOffice configuration such as server name, port number and security connectivity.

#### Test 2: POP server setup with Gmail.

- 1. Enter Gmail account
- 2. Enter pop.gmail.com for server name
- 3. Check box for SSL required
- 4. Click Authenticate Server(where it has (T))
- 5. Check box for additional authentication needed for SMTP server
- 6. Select second radio button. (sending and receiving through same server)
- 7. Choose POP 3 for types
- 8. Enter user name(full email address), and password.
- 9. Figure 21 is an example of complete information needed for POP server setup

| ···\$···6···7···8                     | -1-0                                  |                        | the second second second second second second second second second second second second second second second se |                                       |                                                                                                    |                       |
|---------------------------------------|---------------------------------------|------------------------|----------------------------------------------------------------------------------------------------|---------------------------------------|----------------------------------------------------------------------------------------------------|-----------------------|
|                                       |                                       | ·· 16 · 17 · 18 · 19 · | 20 - 21 - 22 - 38 -                                                                                             | 24 + 25 + 26 + 27 + 28                | ) + 29 → 30 + 31 → 32 + 33 + 34 +                                                                                                    | - 35 + 36 + 37 + 38 - |
|                                       | 편지 영합 전자 레                            | 말                      |                                                                                                    |                                       |                                                                                                    |                       |
| 사용자 정보                                | (Jan                                  |                        | <b>1</b> 12                                                                                                    |                                       |                                                                                                    |                       |
| 지역자 아랍니)                              |                                       |                        | 用企                                                                                                    |                                       | APPLING:                                                                                                    |                       |
| ····································· | Party and grant ton                   |                        | CONTRA                                                                                                    | ····································· | 17)에 인증 철육(1)<br>*****(2) # 5 - 0 주 = 0 ~**                                                                                                    |                       |
| THE DOLL                              | 1                                     |                        | *#\$( <u>(</u> )                                                                                                | 1. 오네는 바울 세비3                         | Nutrial 물로 진중 물로(길)                                                                                                    |                       |
| within Admittantia - 24               |                                       |                        |                                                                                                    | Availy Drame                          | straick::Barriel.com                                                                                                    |                       |
| 시비 이름(3)                              | pop pmail.com                         | 夏酉/約 995               |                                                                                                    | 28.7                                  |                                                                                                    |                       |
| ☑ 분한 영찰(SSL) 사용                       | NU                                    |                        |                                                                                                    |                                       | 방문 메일 서버가 동일한 인증을 사용합니다                                                                                                    | . 받는 박을 서너의 실정을       |
|                                       | 사내 인준지)                               |                        |                                                                                                    | * 학학실시오고.                             |                                                                                                    |                       |
|                                       |                                       |                        |                                                                                                    | 좋는 책을 서비.                             | power and the second second se |                       |
|                                       |                                       |                        |                                                                                                    | 시바 이름(10)                             | pop.gmail.com                                                                                                    | #S(Q) 995             |
|                                       | #8845p                                |                        |                                                                                                    | 88                                    |                                                                                                    |                       |
|                                       |                                       |                        |                                                                                                    | 447 040                               | used distribution                                                                                                    |                       |
| 말 만들기                                 | 〇. 調整 長州 包括(四)                        |                        |                                                                                                    | 515 AM                                | in the second second se |                       |
| mus = 41                              | · · · · · · · · · · · · · · · · · · · | 41870E                 |                                                                                                    | 2 × (II)                              | Concentration of the second second se |                       |

Figure 21 testing account and server setup for Gmail with POP server

| 10.22                   | ····································· | 日山・安・魚・               | é.              |                                                                  |
|-------------------------|---------------------------------------|-----------------------|-----------------|------------------------------------------------------------------|
| (k) (k) (k) (k)         | 1、1、株工具、株工具工具、株工株工具、                  | 10 - 25 - 21 - 22 - 2 | 1 - 21 - 25 - 3 | 0 = 47 + 38 + 28 + 20 + 41 + 42 + 31 + 34 + 35 + 36 + 47 +       |
|                         |                                       |                       |                 |                                                                  |
| 0                       | 편치 생합 전자 매일                           |                       |                 |                                                                  |
| 사용자 함께                  |                                       | 10.91                 |                 |                                                                  |
| 小和正式番(1)                | 이름부                                   |                       |                 |                                                                  |
| 25 25 940<br>Obs 50 392 | penglolo Bignul com                   | 1 A 1000              |                 |                                                                  |
| ALC: NO.                |                                       |                       |                 |                                                                  |
| aue means a             | 2                                     |                       |                 |                                                                  |
| 44.980                  | pop-prod.com                          |                       | HE.             | 계정 설정 테스트 (Not Responding)                                       |
| Sec. 63020 y            | (#))                                  |                       | CyreOffic       | Hong에서 전자 관을 처럼 생활할 위치로 준입니다.                                    |
|                         | 村市世界面                                 |                       | NO.             | DpenOffice.oig 14.1                                              |
|                         |                                       |                       |                 | OpenOffice.org 3.4.1이(가) 용답하지 않습니다.                              |
|                         | THE REPORT                            |                       |                 | Windows에서 프로그램 복용을 시도할 수 있습니다. 프로그램을<br>복용하거나 담으면 정보을 일을 수 있습니다. |
|                         |                                       |                       | -98             |                                                                  |
| 동 만했지.                  | O NO BH BH BHD                        |                       |                 | ·                                                                |
| H2                      | · 등 영향 문서를 갖고 여왕을 보기되었다.              |                       |                 | → 프로그램 닫기                                                        |
| Aug. 200                | 信和 明麗 偏等                              |                       |                 | 프로그램 용답 대기                                                       |
| ( 将兼新 再常                |                                       |                       |                 |                                                                  |
| 전 자형자 취종                | · 부부 사람값 [전자 명을 주소                    | (A) \$100             |                 |                                                                  |

Figure 22 OO not responding, and windows prompts user for recovery.

Notice that this happens every time when Writer is testing for setup.

|                                                         | D ROO ERRO<br>動・ダ PD・F・ 愛田・ジ<br>N 12 N フトフ 注 ■ #  | #0 <b>00</b> 0¶9.0<br>■ ###€€2 |                  |                                               |                                                                            |
|---------------------------------------------------------|---------------------------------------------------|--------------------------------|------------------|-----------------------------------------------|----------------------------------------------------------------------------|
| 4 5 6 7 7                                               | 8 - 9 - 10 - 11 - 12 - 13 - 14 - 1                | 5 - 16 - 17 - 18 - 19          | 20 + 21 + 22 + 2 | 8 - 24 - 25 - 26 - 27 - 28                    | · · 29 · · 30 · 31 · 32 · 33 · 34 · 35 · 36 · 37 · 38 · 3                  |
| _                                                       | 폐지 변하 하자 0                                        | (g)                            |                  |                                               |                                                                            |
| 사용자 정보<br>사용자 이름()                                      | //##                                              |                                | <b>₽</b> 0<br>#≏ |                                               |                                                                            |
| 전자 매월 주소[E]<br>[] 다른 전자 매월 주<br>비선 주수전]                 | iyongidis록gmal.com<br>주소호 회신 보내기(10)              |                                | た考察印             |                                               |                                                                            |
| 운 (대M2)비사 소라도<br>(전월이 변M<br>(신고인 전로) (신                 | b<br>pop.gmail.com                                | ##@ 995                        |                  | OpenOffice.org원(세 전치) 3<br>작품                 | 개량 발명 테스트 🏼 🔍<br>8월 개왕 설명을 타스트 중입니다<br>실명태                                 |
| 23                                                      | 서브 인종(1)                                          |                                |                  | · · · · · · · · · · · · · · · · · · ·         | 실력                                                                         |
| 1.A<br>2.世                                              | 성경 테스트(D)                                         |                                |                  | 오류<br>OpenOffice.org에서 보내는<br>물 확인하십시오. 서버 미를 | 는 해일 서비에 연결할 수 없습니다. 시스컵 설정과 OpenOffice.org 설립<br>등 모르 및 보단 연결 설정을 확인하십시오. |
| 3.4<br>4 인사달 만들기<br>5 파마마웃 33<br>6 문서 편집<br>7 분석 사람집 27 | 이 영합 문서 인쇄(E)<br>· 영합 문서를 인자 메일로<br>전자 메일 설정      | 東山(3月) <u>(5</u> )             |                  |                                               |                                                                            |
|                                                         | 받는 사망(四) 전자 해일 주소<br>저복(g) Writer mail merge test | β                              | · (2)章音          | 1                                             | 문자(1) 위소 도용왕(년                                                             |

Figure 23 email setup test result after recovery of OO

Result: Network connection - failed,

Finding sending email server - failed

Error message – OpenOffice.org was not able to connect to the sending email server. Check system and OpenOffice configuration such as server name, port number and security connectivity.

## Test 3: IMAP server setup with Hanmail.

- 1. Enter Hanmail account
- 2. Enter imap.daum.net for server name
- 3. Check box for SSL required
- 4. Click Authenticate Server(where it has (T))
- 5. Check box for additional authentication needed for SMTP server
- 6. Select second radio button. (sending and receiving through same server)
- 7. Choose IMAP for types
- 8. Enter user name(full email address), and password.

| () 바람                                 | <ul> <li>III</li> <li>III</li> <li>IIII</li> <li>III</li> <li>IIII</li> <li>IIIII</li> <li>IIIII</li> <li>IIIII</li> <li>IIIII</li> <li>IIIII</li> <li>IIIII</li> <li>IIIII</li> <li>IIIIII</li> <li>IIIII</li> <li>IIIIII</li> <li>IIIIII</li> <li>IIIIII</li> <li>IIIIII</li> <li>IIIIIIII</li> <li>IIIIIIII</li> <li>IIIIIIIII</li> <li>IIIIIIIIIIIIIIIIIIIIIIIIIIIIIIIIIIII</li></ul> | = sree:     | 生・ぎ・風・       |           |                                                                                                    |
|---------------------------------------|----------------------------------------------------------------------------------------------------|-------------|--------------|-----------|----------------------------------------------------------------------------------------------------|
| . 4 . 3 . 0 . 7 .                     | 1 1 10 11 12 13 14 15                                                                                                    | 10 17 18 19 | 20 - 21 - 22 | - 23 - 24 |                                                                                                    |
| í                                     | 편지 병합 전자 메일                                                                                                    | ľ.          |              | 101       | ]                                                                                                    |
| 사용자 정보                                |                                                                                                    |             | 87           |           |                                                                                                    |
| 사용자 미용값                               | 서동료                                                                                                    |             | 司止           |           |                                                                                                    |
| ····································· | 소로 확신 보내기(0)                                                                                                    |             | Cabu         |           |                                                                                                    |
| 和社委主由                                 | 1115-10                                                                                                    |             |              |           | 利益 東景 和古田                                                                                                    |
| 보내는 시아(SMTP) 설립                       | 보내는 시애(SMTP) 설정                                                                                                    |             |              |           | OpenOffice.org에서 전자 혁일 유럽 유럽을 학교로 중합니다                                                                       |
| vini ole@@                            | imap daum net                                                                                                    | ΞΞ(空) 903   |              |           | 42 29<br>2 14 24 24 24 24                                                                                    |
| [] 부담 만족(SSL) 시                       | \$Q)                                                                                                    |             |              |           | 보다는 방일 서너 잡기 실패                                                                                              |
|                                       | 서비 인출①                                                                                                    |             |              |           |                                                                                                    |
| 단계                                    |                                                                                                    |             |              |           | 28                                                                                                    |
| 1.4                                   |                                                                                                    |             |              |           | OpenUnice arguint 모나는 비용 개매에 전공될 수 있습니다. 시구성 동양과 OpenUnice arg 동양<br>을 확인하십시오. 서비 미를, 포트 및 보안 견경 실향을 확인하십시오. |
| 2.2                                   | 실정 테스트(田)                                                                                                    |             |              |           |                                                                                                    |
| 3. 약<br>4. 약1사망 만들기                   |                                                                                                    |             |              |           |                                                                                                    |
| 5 레이아는 주말                             | · 영향 문서를 전자 메일루 유                                                                                                    | 447)(E)     |              |           |                                                                                                    |
| 6 준서 편집                               | 전자 해일 실정                                                                                                    |             |              |           | @3/d) 8:0 582/H                                                                                              |
| 7. 문서 사용자 지열                          | 原告 사람(0) 전자 역왕 주소                                                                                                    |             | 850          |           | 1 0 70 1 1 0 1 1 0 0 0 0 0 0 0 0 0 0 0 0                                                                     |

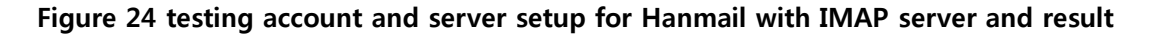

Result: Network connection - success,

Finding sending email server - failed

Error message – OpenOffice.org was not able to connect to the sending email server. Check system and OpenOffice configuration such as server name, port number and security connectivity.

#### Test 4: POP server setup with Hanmail.

- 1. Enter Hanmail account
- 2. Enter pop.daum.net for server name
- 3. Check box for SSL required
- 4. Click Authenticate Server(where it has (T) )
- 5. Check box for additional authentication needed for SMTP server
- 6. Select second radio button. (sending and receiving through same server)
- 7. Choose POP 3 for types
- 8. Enter user name(full email address), and password.

|                                                                                                    |                                        | 제육없음 1 - OpenOffice.        | e.org Writer (Not Responding)                    |
|----------------------------------------------------------------------------------------------------|----------------------------------------|-----------------------------|--------------------------------------------------|
| 1 HUD 23 570                                                                                                    | 41回 1488日                              |                             |                                                  |
| 48 <b>7</b> 5 K                                                                                                    | 「第・2 日・二 単田・2 林ら草氏者                    | 9.10 gr an 18 4.            | 1. A. L.                                         |
| 11円型<br>(円型                                                                                                    | ·····································  | e 2                         |                                                  |
| 1.2000007-018                                                                                                    | ······································ | 18 - 20 - 21 - 22 - 29 - 24 | 14、23、24、27、27、23、20、27、27、22、21、44、25、20、27、24  |
|                                                                                                    |                                        |                             |                                                  |
|                                                                                                    |                                        |                             |                                                  |
| ¥2                                                                                                    | 편지 병합 전자 매일 (Not Responding)           |                             |                                                  |
| 184 24                                                                                                    |                                        |                             |                                                  |
| 100 TO 100 TO 10 | - 化金基                                  |                             |                                                  |
| 古村 神聖 市士田                                                                                                    | sorg_d@marmail.org                     | .63                         |                                                  |
| 1.111분 전지 역할 주                                                                                                    | 스프 최산 회사가(함)                           | 28925                       |                                                  |
|                                                                                                    |                                        |                             | <ul> <li>계정 설정 테스트 (Not Responding)</li> </ul>   |
| 二年後世,何外(34(7)) 金雪                                                                                                    |                                        |                             | OpenOMotorg에서 전자 역동 개봉 실향을 비스트 운입니다              |
| 1.000 00 (B-20)                                                                                                    | propublication (SERLE) and             |                             | OpenOffice.org 341                               |
| PERCHARGE #                                                                                                    | #( <u>1</u> )                          |                             | a 2 control of a state of the state of the state |
|                                                                                                    | HHH (148-2)                            |                             | OpenOmice.org 3.4그에(가) 응답하지 않답니<br>다.            |
|                                                                                                    |                                        |                             | SA RETRECORDER DE COALD                          |
|                                                                                                    |                                        |                             |                                                  |
|                                                                                                    | · · · · · · · · · · · · · · · · · · ·  |                             | 프로그램 닫기                                          |
|                                                                                                    |                                        |                             | A 1678 80 N7                                     |
| (単位) (1) (1) (1) (1) (1) (1) (1) (1) (1) (1                                                                                                    | <ol> <li>1) 補助 長州 長州(D)</li> </ol>     |                             |                                                  |
| (N.S. 2021                                                                                                    | (※ 영업 분석을 전자 적용로 보내가요)                 |                             |                                                  |
| 1045.55                                                                                                    | 27/102/02                              |                             |                                                  |
| 1.11 m 11.11 m                                                                                                    | 방문 사람(0) 전자 여왕 주소                      | 10 12ED.                    |                                                  |

Figure 25 testing account and server setup for Hanmail with POP server. OO is not responding and was not able to recover at this point.

**Result:** From Laptop(1) and Deskrop, program was not able to recover from the none-responsive state. I had to close the Writer after 5 minutes of waiting.

From Laptop(2), Program did not freeze or crash, but I was not able to get the result for this server setting after 10 or more minutes of wait.

Note: These tests were done under assumption of having correct email server setups. Both of the email accounts' POP, IMAP and SMTP servers are available for any device with the correct authentication(username and password). I am currently using these emails through Windows 8 Mail application, Outlook, and wireless devices.

#### Mail Merge wizard in MS Word with the same settings.

| ☑ 등 *> · ○ 한 = MS Word 2013 1<br>32** 응 상원 디자인 체이지 편이야                                                                                                    | etting for merge mail - Word 7 00 - C ×                                                                 |
|----------------------------------------------------------------------------------------------------|----------------------------------------------------------------------------------------------------|
| [1] [2] 전자 영합 사작 ·<br>(2) 전자 영합 사작 ·<br>(2) 전는 사장 선택 ·<br>(2) 전는 사장 유류 관점<br>전자 영합 사작 ·<br>전자 영합 사작 ·<br>전자 영합 사작 ·<br>(2) 전자 영합 사작 ·<br>(2) 전자 영합 사작 ·<br>(2) 전자 ·<br>(2) 전자 · | 18                                                                                                    |
| 2                                                                                                    | 편지 병합 • ×                                                                                               |
| <ul> <li>MS Word 2013 testing for merge mail-</li> <li>MS Word 2013 testing for merge mail-</li> <li>MS Word 2013 testing for merge mail-</li> <li>MS Word 2013 testing for merge mail-</li> </ul>                                                                                                    | 문서 등후 선택<br>적업 물인 분석 등류를 선택적십시오.<br>() 편지<br>() 분주<br>() 태이플<br>() 디백리리                                 |
| MS Word 2013 testing for merge mail-<br>MS Word 2013 testing for merge mail-<br>-                                                                                                    | 전차 레일 메시치<br>여러 사람에게 전차 메일 멕시지를 보냅니다. 방논<br>사람에 따라 전자 레일 메시지를 다르게 성정할 수<br>있습니다.<br>케바하려면 [다란]을 클릭하십시오. |

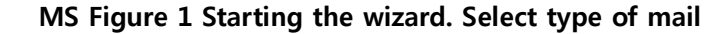

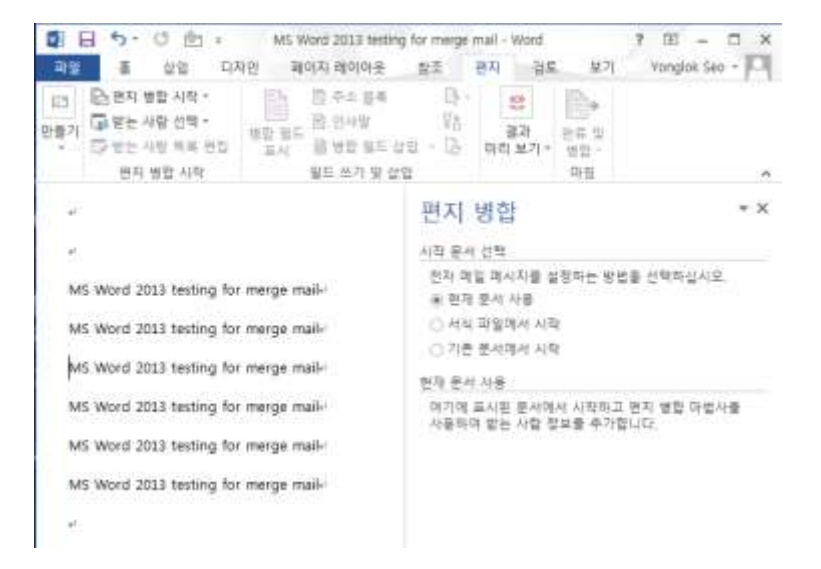

### MS Figure 2 Second step, select document to merge

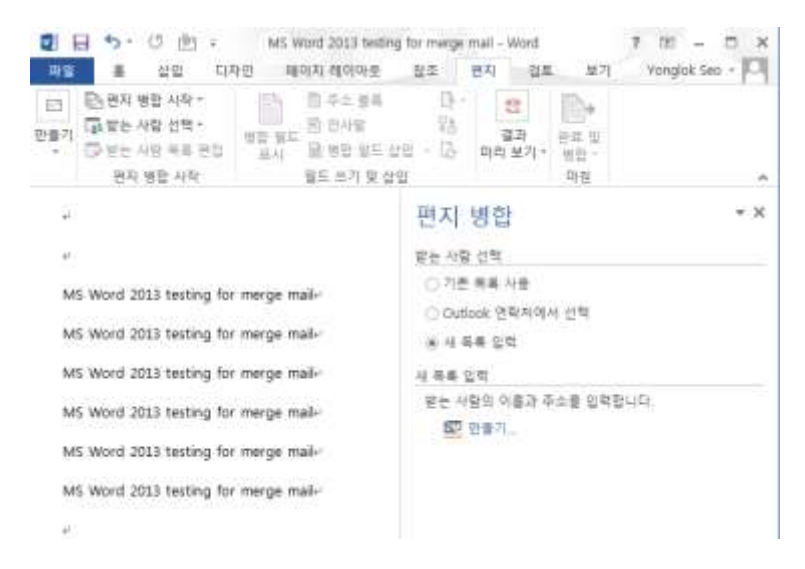

MS Figure 3 Step 3 select address book

| 10 0 10 10 10 10 10 10 10 10 10 10 10 10 | (지 영향 시작 ~<br>1는 사람 전력 ~<br>1는 사람 프로 편집<br>전지 영합 시작                                          |                                                          | 8월 13<br>8월 14<br>8월 14<br>19<br>19<br>19<br>19<br>19<br>19<br>19<br>19<br>19<br>19<br>19<br>19<br>19                                                                                                    | 2<br>2月<br>日本1 単う                                                                                                    |             | 14<br>12<br>12                                   |   |     |
|------------------------------------------|----------------------------------------------------------------------------------------------|----------------------------------------------------------|----------------------------------------------------------------------------------------------------|----------------------------------------------------------------------------------------------------|-------------|--------------------------------------------------|---|-----|
| -<br>MS Wor<br>MS Wor<br>MS Wor          | d 2013 testing for m<br>d 2013 testing for m<br>d 2013 testing for m<br>d 2013 testing for m | rerge mail-<br>rerge mail-<br>serge mail-<br>rerge mail- | 편지<br>926 시대<br>0 가려<br>8 세대<br>926 시<br>926 시<br>926 시<br>926 시<br>926 시<br>926 시<br>926 시<br>926 시<br>926 시<br>926 시<br>926 시<br>926 시<br>926 시<br>926 시<br>927 (<br>926 시<br>927 (<br>926 시<br>927 (<br>926 )<br>927 (<br>927 (<br>92) | 병합<br>2 선택<br>1 유류 사용<br>1 ock 전학자<br>4 독 대학<br>1 대<br>1 대<br>1 대<br>1 대<br>1 대<br>1 대<br>2 명<br>7 대<br>1 대<br>1 대<br>1 대<br>1 대<br>1 대<br>1 대<br>1 대<br>1 대<br>1 대<br>1 | 에서 선<br>우고병 | e<br>ಲಾಕಿಟರು                                     |   | - ) |
| MS W0                                    | a sort minud an u                                                                            | ede mar-                                                 | 川 存止 補務                                                                                                    |                                                                                                    |             | 1                                                |   |     |
|                                          | EST B/R B/E /YS 1<br># 5<br>Yonglok Gruill<br>Yonglok FITVali<br>Yonglok Hanm                | 8보통 입력하십시오<br>5e0<br>5e0<br>5e0                          | 2. Biele 4715-2<br>Tongick<br>Yongick<br>Yongick                                                                                                    | 9 (4 छन्।<br>कम<br>ना<br>ना<br>ना<br>ना                                                                                                    | *           | 타일시(오())<br>무소T<br>Address<br>Address<br>Address | • |     |

MS Figure 4 Create new address book.

- · 6 · 나라이의 동품 것의 ↑ 💼 + 컴퓨터 + 트럴 디스프 (C) + 사용자 + Vanglek + Documents + 내 파이터 형분 0 \* 구성 + 생 문지 10.0 . 12 최근 위치 ×. 心里. 47 0.00 90 37 🔜 여왕 파면 「日午三日午 1 문서 문제되었 - 사진 - 유막 P Yonglok Seo 부 합유지 표 호텔 R스크 (C) 대 역 활동 (D) 다음 이름(N) Yongick Sao Address Book 자일 왕시(T) Mentaoft Office 주소 希易 도구(1) · 책함(5) 위소 불러 유기가
- I have entered 3 email addresses to see if it will send to all three of them

MS Figure 5 Save address book(with white spaces between words)

| 3 [2] 원자 병할 사작 ~<br>                                                                                 |                                  | 지 리이어<br>김 주소 -<br>김 인사] | 가운 함수<br>바시<br>:              | 84 85<br>0- 8<br>10 97                               | De             |      | ranglok s                     | 00 - |
|----------------------------------------------------------------------------------------------------|----------------------------------|--------------------------|-------------------------------|------------------------------------------------------|----------------|------|-------------------------------|------|
| 다 받는 사람 위해 원합                                                                                        | 프시<br>프시                         | 2 90 S                   | 95 건설<br>영립 방논                | 6 이라보기~<br>사람                                        | )에 있는<br>에 있는  |      | 7                             |      |
| 영합에 사용할 받는 사람<br>사람을 추가하거나 제거하                                                                       |                                  | 특출 추기<br>사용자             | 가하거나 편경<br>입시오. 목록이           | 마려면 마리 운영을<br>준비되면 (확인)를                             | 사용주십/<br>클릭하십/ | 19.8 | 함에서 등                         | it.  |
| 위의적 중봉                                                                                               | 1                                | 11 .                     | P8 .                          | 25                                                   | + 14           | +    | 주수1                           |      |
| Yonglak Seo Address So<br>Yonglak Seo Address So<br>Yonglak Seo Address So<br>Yonglak Seo Address So | okindb 🖗<br>okindb 🖗<br>okindb 🖗 | Seo<br>Seo<br>Seo        | Yanglok<br>Yanglok<br>Yanglok | Vonglok Gmail1<br>Vonglok PETMail<br>Vonglok Hanmail | मा<br>मा<br>मा |      | Address<br>Address<br>Address |      |
| 4<br>2015 8#                                                                                         | 24                               | 사람용                      | 루 신서 지정                       |                                                      |                |      |                               |      |
| Vergick Set Address                                                                                  | 1                                | 200<br>200<br>200<br>200 | 24 12/10/                     |                                                      |                |      |                               |      |

| 😰 🖽 🍤 - 🖒 🖄 - 👘 MS Ward 2013 1                                                                                                    | testing for merge mail - Word 7 (10) - 10 ×                                                                                    |  |  |  |  |  |  |
|----------------------------------------------------------------------------------------------------|----------------------------------------------------------------------------------------------------|--|--|--|--|--|--|
| · · · · · · · · · · · · · · · · · · ·                                                                                                    | 經 잡조 문지 검토 보기 Yonglok Seo * 🏳                                                                                                  |  |  |  |  |  |  |
| 단 문자 방법 사람 **     단 문자 방법 사람 **     만 문자 방법 사람 **     만 문자 방법 위해 문장 **     만 문자 방법 위해 문장 **     만 문자 방법 사람 **     만 문자 방법 사람 **     만 문자 방법 사람 ** | [월 · · · · · · · · · · · · · · · · · · ·                                                                                       |  |  |  |  |  |  |
| "<br>MS Word 2013 testing for merge mail-<br>MS Word 2013 testing for merge mail-<br>MS Word 2013 testing for merge mail-                         | 면지 병합 * X<br>또는 사람 선택<br>※ 위문 복목 사용<br>이 Outlook 문학차에서 전탁<br>이 새 추독 인택<br>기존 북쪽 사용                                             |  |  |  |  |  |  |
| M5 Word 2013 testing for merge mail-<br>M5 Word 2013 testing for merge mail-<br>M5 Word 2013 testing for merge mail-                              | 기준 부분 사용<br>DB BERGH HAL HED HARACHT<br>Prongrow Eeo Address Book mdb '약 전문 (20ffice Address<br>D ME REE USE)<br>다 방문 사람 북북 문법 |  |  |  |  |  |  |

MS Figure 7 After selecting receivers. Information of which address book is in use is displayed

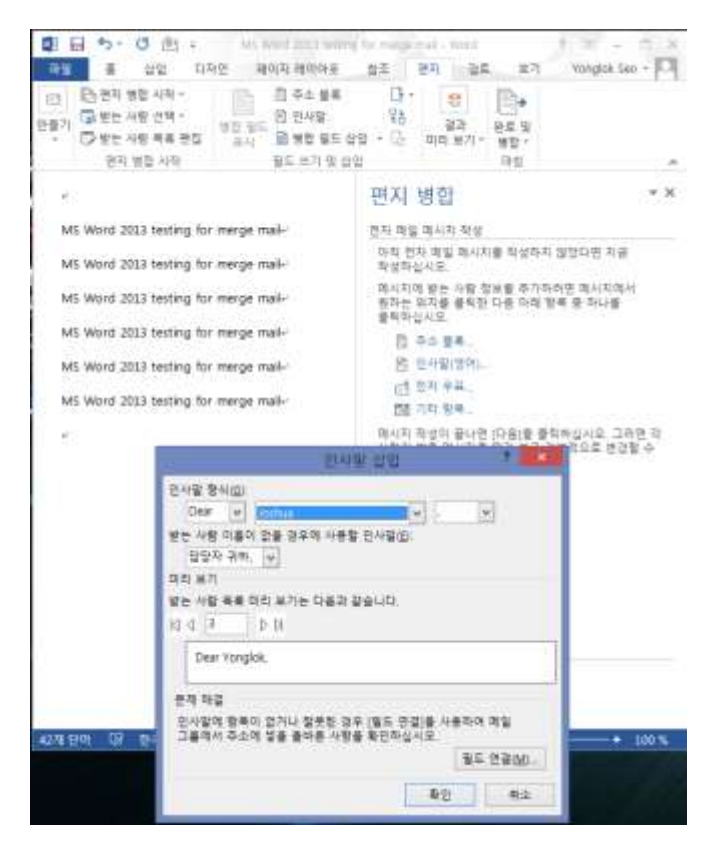

**MS Figure 8 Add greetings** 

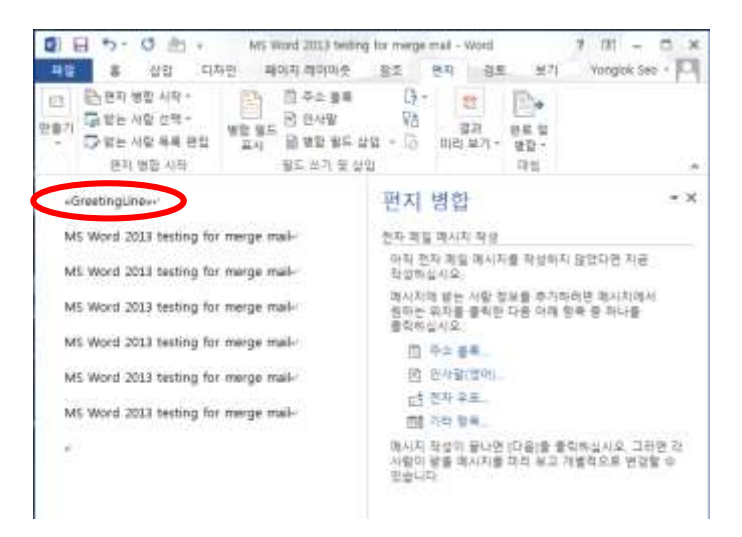

**MS Figure 9 After adding greetings** 

| · · · · · · · · · · · · · · · · · · ·              | ng for merge mul - Word P 18 - C X<br>82 R-1 25 87 Vongkok Sec - C  |  |  |  |  |  |  |  |
|----------------------------------------------------|---------------------------------------------------------------------|--|--|--|--|--|--|--|
| (3) 12 전 영요 사직 · · · · · · · · · · · · · · · · · · | 다.<br>다.<br>다.<br>다.<br>다.<br>다.<br>다.<br>다.<br>다.<br>다.            |  |  |  |  |  |  |  |
| Dear ronglok                                       | 편지 방합 👘 * *                                                         |  |  |  |  |  |  |  |
| MS Word 2013 testing for marge mail-               | 한자 改造 투시지 미는 보기                                                     |  |  |  |  |  |  |  |
| MS Word 2013 testing for marge mail-               | 병합된 (RAN) 등 해나를 하려 보고 있습니다. 다른<br>에서자를 하려 보려면 다음 단추 중 하나를<br>분드하십시오 |  |  |  |  |  |  |  |
| MS Word 2013 testing for marge mail-               | ** · · · · · · · · · · · · · · · · · ·                              |  |  |  |  |  |  |  |
| MS Word 2013 testing for marge mail-               | 「ひょうかがあっ」                                                           |  |  |  |  |  |  |  |
| MS Word 2013 testing for merge mail-               | 고등 사용 분별 등감<br>유수·사용 분별을 공격을 수는 장무인다.<br>유럽                         |  |  |  |  |  |  |  |
| MS Word 2013 testing for marge mail-               |                                                                     |  |  |  |  |  |  |  |
|                                                    | 받는 사람 제외                                                            |  |  |  |  |  |  |  |
| 10.1                                               |                                                                     |  |  |  |  |  |  |  |

**MS Figure 10 Preview of greetings** 

| ■ 금 *>* 〇 白 * MS Word 2023 to<br>무도 표 상당 디자인 페이지 찍어다. | eting for merge mail - Word 🕴 📧 – 🖸 🗙<br>8 8 8 8 8 4 1 208 8 7 1 Vonglok Sec - 🏳                                                                                                    |  |  |  |  |  |  |  |  |
|-------------------------------------------------------|----------------------------------------------------------------------------------------------------|--|--|--|--|--|--|--|--|
| 回                                                     | 4 [3 · 2]<br>VA 23 · 26 23 · 26 |  |  |  |  |  |  |  |  |
| Dear Yonglok,+                                        | 편지 병합 * ×                                                                                                    |  |  |  |  |  |  |  |  |
| MS Word 2013 testing for merge mail-                  | 영향 관프                                                                                                    |  |  |  |  |  |  |  |  |
| M5 Word 2013 testing for merge mail-                  | 원자 영향으로 전자 매일 멕시지를 만들 준비가<br>되었습니다.                                                                                                    |  |  |  |  |  |  |  |  |
| MS Word 2013 testing for merge mail-                  | 83                                                                                                    |  |  |  |  |  |  |  |  |
| MS Word 2013 testing for merge mail-                  | Pa 23-38.                                                                                                    |  |  |  |  |  |  |  |  |
| MS Word 3013 testing for merge mail-                  |                                                                                                    |  |  |  |  |  |  |  |  |
| MS Word 2010 testing for merge mail-                  |                                                                                                    |  |  |  |  |  |  |  |  |
| 1                                                     |                                                                                                    |  |  |  |  |  |  |  |  |

MS Figure 11 After editing and ready to be sent

| 1 년 5 · 3 한 · 30<br>1 월 1 월 2월 1 월 1                                                                         | 이야희 레이아프                                                | 25 84                                     | 11. M.71 | Vanglok See - |  |  |  |  |  |  |
|----------------------------------------------------------------------------------------------------|---------------------------------------------------------|-------------------------------------------|----------|---------------|--|--|--|--|--|--|
| [1] 2월 27 월월 사망·<br>2월 27 월 28 년 사망· 영화·<br>2월 28 년 사망· 영제·<br>2월 28 년 사망· 영제·<br>문자· 월환· 사망·<br>문자· 월환· 사망· | () 무소 볼록<br>() 안사망<br>() 안사망<br>() 양성 월드<br>() 양 선거 양 신 | 0 • 0<br>98 • 0 44<br>99                  |          | .*            |  |  |  |  |  |  |
| Dear Yonglok                                                                                                 |                                                         | 편지 병합 👘                                   |          |               |  |  |  |  |  |  |
| MS Word 2013 testing for merge                                                                               | mail-                                                   | 45.6=                                     |          |               |  |  |  |  |  |  |
| MS Word 2013 testing for merge                                                                               | mail-                                                   | 원지 평합으로 전자 해당 해시자를 전물 준비가<br>되었습니다.<br>영합 |          |               |  |  |  |  |  |  |
| MS Word 2013 testing for merge                                                                               | mall-                                                   |                                           |          |               |  |  |  |  |  |  |
| NtS Word 2013 testing for merge                                                                              | maile                                                   | 100 210 US                                |          |               |  |  |  |  |  |  |
| M5 Word 2013 testing for merge                                                                               | 5-                                                      | 신자 여성을 생활                                 | 1 ×      |               |  |  |  |  |  |  |
| MS Word 2013 testing for merge                                                                               | 역시자 중산                                                  |                                           |          |               |  |  |  |  |  |  |
| A Ben Contraction and a second                                                                               | 분는 사람(Q):                                               | 22 29 45                                  | 14       |               |  |  |  |  |  |  |
| 182                                                                                                    | 39.25                                                   | NS Word mail merge                        |          |               |  |  |  |  |  |  |
|                                                                                                    | 45 84(M)                                                | HTML                                      | 14       |               |  |  |  |  |  |  |
|                                                                                                    | 835 847                                                 |                                           | 104      |               |  |  |  |  |  |  |
|                                                                                                    | ※모두(Δ)<br>○ 한자 미코프                                      | 0                                         |          |               |  |  |  |  |  |  |
|                                                                                                    | O AIRE:                                                 | a Ec                                      |          |               |  |  |  |  |  |  |
|                                                                                                    |                                                         | 10 P                                      | 44       |               |  |  |  |  |  |  |
|                                                                                                    |                                                         |                                           |          | -             |  |  |  |  |  |  |

MS Figure 12 Enter title for the email, and type.

I was not able to attach another file to this email as well as mentioned by reporter for bug 116358. However, after researching for including attachments, I found several work-around solutions for this. These work-around solutions also mentioned that the same version of Outlook is essential for this to work. Therefore it is not an original feature of MS Word, it is simply an add-on to the product that are developed by others.

|                                | רא איז איז איז איז איז איז איז איז איז אי |   |                                                                |                                           |                                                                             |                           |            |             |              |                    |                     |                                          |                                                    |                                                     |                                                                                                    |               |                                                   |              |
|--------------------------------|-------------------------------------------|---|----------------------------------------------------------------|-------------------------------------------|-----------------------------------------------------------------------------|---------------------------|------------|-------------|--------------|--------------------|---------------------|------------------------------------------|----------------------------------------------------|-----------------------------------------------------|----------------------------------------------------------------------------------------------------|---------------|---------------------------------------------------|--------------|
| 4 4 94<br>4 4 94<br>97 49      | 11 941<br>11 921 -<br>2, 923 -            | × |                                                                | 29 MAR.                                   | 11 비원 위치 (*<br>12 월 전치 대일<br>14 사로 만들기                                      | G 200000 23<br>G 20002 00 |            |             | Dowiete      | ()<br>94.98/<br>98 | 부가<br>역업-           | 이용가 같은<br>[[] 수소목<br>〒 정우 파일 동작동 -<br>의가 | 101<br>101<br>102<br>101/101<br>101/101<br>101/101 |                                                     |                                                                                                    |               |                                                   |              |
| · 유거찾기<br>받은 전지함               |                                           |   | 28 89<br>50 De                                                 | 위지 않음<br>방는 사람                            | .78                                                                         |                           |            |             |              |                    |                     |                                          | į.                                                 | A 618 54004                                         | 146.94                                                                                                    | •             | 49.7                                              | 80           |
| *yongloks@g<br>반은 편지함          | nal.com                                   |   | 2                                                              | No. 18 Annual And                         | API IN<br>API IN<br>API IN<br>API IN                                        | ind mult merge feeding    | 2012 1600  | g the hears | i est As     | 9000 SHL11         | 1114                | r biriye mail Art, birat                 | oran india N                                       | r Narja etali AS WALT                               | 1013-04-2                                                                                                    | 1 (d) 2 # 817 | 2 400<br>2 10 10 10 10 10 10 10 10 10 10 10 10 10 | he national. |
| i (Smail)<br>Renord<br>Recepts |                                           | 8 | Dew Hanglok, ME W<br>Jengelske Øymailizen<br>Dea Hanglok, WE W | And DELT mitrag to<br>ANY ANY HIGH STATES | o rearge shall NE Wood<br>we mail monge reaching<br>a charge shall not wood | 2012 Index                | a for many | e mail NS   | West 2011 is | 004.0              | r mege mail AL Wed. | 2013 Indexp for<br>2013 Indexp for       | r mege mail MC Well 21<br>r mege mail MC Well 21   | Li tedriç ha rek<br>Jirî A Mê Ji<br>Li tedriç ha re | rge that NE We<br>(A) &# A17<br>(p) had NE You</td><td>a nit<br>a nit<br>et 2015 talong</td><td>to mele nul.</td></tr></tbody></table> |               |                                                   |              |

# MS Figure 13 Emails are pushed to Outlook and pending to be sent

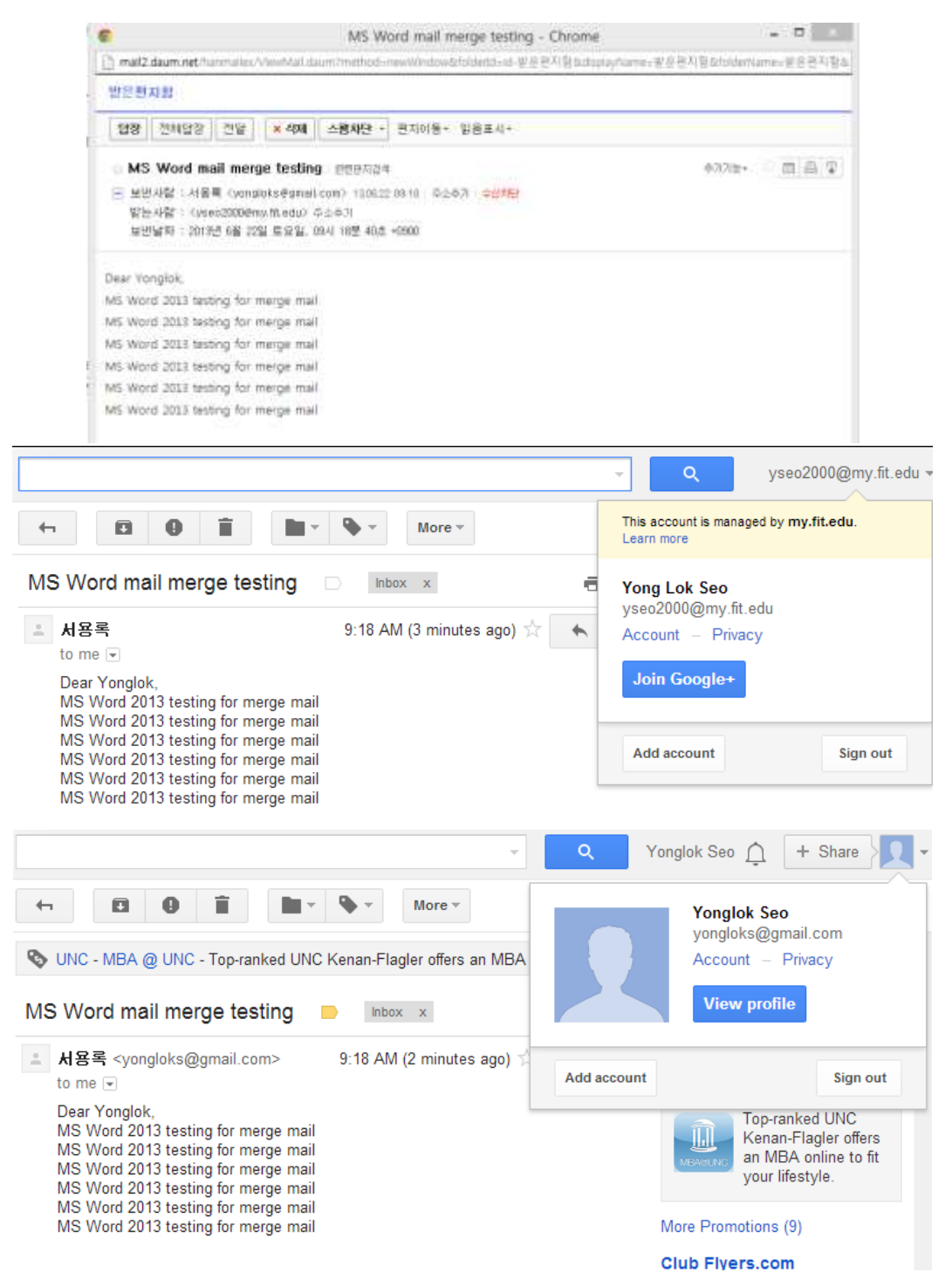

MS Figure 14 Emails received in all three of accounts.

Note: I am using the same Gmail account with same server settings for Outlook.

Result: Successfully sent emails to different email addresses